在校园网环境下访问 i 北化校园门户 https://i.buct.edu.cn, 点击右上角个人姓名后的 小三角进入"个人认证中心"修改手机号,如下图所示:

| 信息门户          | 服务门户 | 办公门户 | 数据门户                            | 2 へ 注销           |
|---------------|------|------|---------------------------------|------------------|
|               |      |      | <b>个人认证中心</b><br>文章   应用   全部 • |                  |
| <b>i</b> 北化,爱 | 記化   |      | 请输入您要办理的事务                      | 教师个人主页<br>个人认证中心 |

进入个人认证中心后会提示三类验证方法,请选择邮箱进行验证,具体操作流程如下。

| 账号:   |              |        | 请选择验证方式  |  |
|-------|--------------|--------|----------|--|
| 学工号:  |              |        |          |  |
| 姓名:   |              |        | 刷臉验证     |  |
| 证件类型: | 居民身份证        | 1      | 通过手机号验证  |  |
| 证件号:  |              | 7      |          |  |
| 手机号:  |              | 修改     | 通过邮箱验证   |  |
| 邮箱:   | 2            | 修改     | 取消       |  |
| 密码:   |              | 修改     |          |  |
| 3     | * 图形验证码:     | 5a834d | A5a834d- |  |
|       | *邮件验证码:      | 079094 | 25       |  |
| ħ     | 是 <b>示信息</b> | 一修改操作了 | ×        |  |
| 1     |              |        | 确定       |  |

|       |                       | 信息修改            |     |    |
|-------|-----------------------|-----------------|-----|----|
| 账号:   |                       | <b>5</b> · 手机号: | 188 |    |
| 学工号:  |                       |                 |     |    |
| 姓名:   |                       | *短信验证码:         |     | 59 |
| 证件类型: | 居民身份证                 |                 | 确定  |    |
| 证件号:  |                       |                 | _   |    |
| 手机号:  |                       | 修改 4 4          |     |    |
| 邮箱:   | 2*******7@buct.edu.cn | 修改              |     |    |
| 密码:   |                       | 修改              |     |    |